### **Cylinder Drag Coefficient**

Flow Simulation can be used to study flow around objects and to determine the resulting lift and drag forces on the objects due to the flow. In this example we use Flow Simulation to determine the drag coefficient of a circular cylinder immersed in a uniform fluid stream. The cylinder axis is oriented perpendicular to the stream.

The computations are performed for a range of Reynolds numbers  $(1,1000,10^5)$ , where

Re=  $\frac{\rho UD}{\mu}$ , *D* is the cylinder diameter, *U* is the velocity of the fluid stream,  $\rho$  is the density, and  $\mu$  is the dynamic viscosity. The drag coefficient for the cylinder is defined as:

$$C_D = \frac{F_D}{\frac{1}{2}\rho U^2 DL}$$

where  $F_D$  is the total force in the flow direction (i.e. drag) acting on a cylinder of diameter D and length L.

The goal of the simulation is to obtain the drag coefficient predicted by Flow Simulation and to compare it to the experimental data presented in **Ref.1**.

Click File, Open. In the Open dialog box, browse to the Cylinder 0.01m.SLDPRT part located in the Tutorial 2 - Drag Coefficient\cylinder 0.01m folder and click Open (or double-click the part). Alternatively, you can drag and drop the cylinder 0.01m.SLDPRT file to an empty area of SolidWorks window.

The Cylinder analysis represents a typical Flow Simulation External analysis.

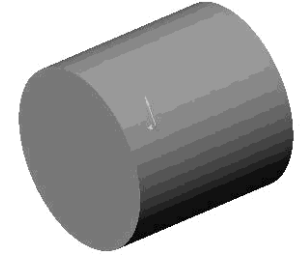

External flows analyses deal with flows over or around a model such as flows over aircrafts, automobiles, buildings, etc. For external flow analyses the far-field boundaries are the Computational Domain boundaries. You can also solve a combined external and internal flow problem in a Flow Simulation project (for example flow around and through a building). If the analysis includes a combination of internal and external flows, you must specify External type for the analysis.

The first step is to create a new Flow Simulation project.

#### **Creating a Project**

- 1 Click **Flow Simulation**, **Project**, **Wizard**. The project wizard guides you through the definition of a new Flow Simulation project. In this project we will analyze flow over the cylinder at the Reynolds number of 1.
- 2 Select Create new. In the Configuration name box type **Re 1.** This is the name of the SolidWorks configuration that will be created for the associated Flow Simulation project.

Click Next.

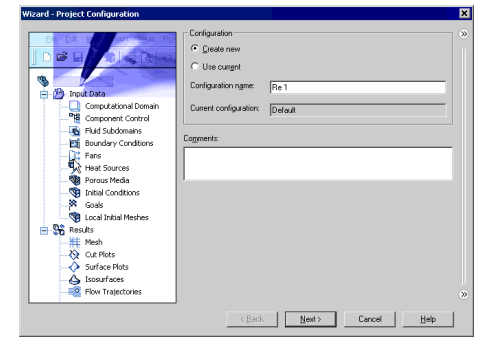

**3** In the **Unit System** dialog box you can select the desired system of units for both input and output (results).

In this project we will specify the International System **SI** by default.

Click Next.

4 In the **Analysis Type** dialog box select an **External** type of flow analysis. This dialog also allows you to specify advanced physical features you want to include in the analysis. In this project we will not use any of the advanced physical features

| CONTRACT OF A DECK                                                                                                    | Unit system:                                                                                                    |                                       |                                                                                                    |              |         |
|----------------------------------------------------------------------------------------------------|----------------------------------------------------------------------------------------------------|---------------------------------------|----------------------------------------------------------------------------------------------------|--------------|---------|
| m <sup>3</sup>                                                                                                    | Sustem                                                                                                    | Path                                  | Corre                                                                                                    | ent          |         |
| V                                                                                                    | CGS (cm-q-s)                                                                                                    | Pre-Defin                             | ed CGS (                                                                                                    | cm-q-s)      |         |
| A state                                                                                                    | FPS (It-Ib-s)                                                                                                    | Pre-Defin                             | ed FPS (f                                                                                                    | (Iba)        |         |
| C C                                                                                                    | IPS (in-lb-s)                                                                                                    | Pre-Defin                             | ed IPS (in                                                                                                    | ⊩lb-s)       |         |
| J                                                                                                    | NMM (mm·g·s)                                                                                                    | Pre-Defin                             | ed NMM                                                                                                    | (mm-g-s)     | . 1     |
|                                                                                                    | SI (m-kg-s)                                                                                                    | Pre-Defin                             | ed SI(m-I                                                                                                    | (g·s)        |         |
| mls                                                                                                    | USA                                                                                                    | Pre-Defin                             | ed USA                                                                                                    |              |         |
| (1/ S F+                                                                                                    |                                                                                                    |                                       |                                                                                                    |              |         |
|                                                                                                    |                                                                                                    |                                       |                                                                                                    |              |         |
|                                                                                                    | E Crash and                                                                                                    |                                       | P17 1 17 18 B                                                                                                    |              | _       |
|                                                                                                    | 1 Greake new                                                                                                    |                                       | SI (m-Kg-s) (modined)                                                                                                    |              |         |
|                                                                                                    |                                                                                                    |                                       |                                                                                                    |              | -       |
| mila /h                                                                                                    | Parameter                                                                                                    | Unit                                  | Decimats in results                                                                                                    | T ST unit    | <b></b> |
| nal me/n                                                                                                    | - Main                                                                                                    |                                       | dispidy                                                                                                    | equals to    |         |
| ya                                                                                                    | E Prose no 1 shore                                                                                                    | P <sub>2</sub>                        | 12                                                                                                    |              |         |
|                                                                                                    | Velocitu                                                                                                    | n/e                                   | 123                                                                                                    | R.           |         |
| 2 No. 10                                                                                                    | Mare                                                                                                    | ka                                    | 123                                                                                                    | li -         |         |
| and then y                                                                                                    | Length                                                                                                    | 10                                    | 123                                                                                                    | li -         |         |
| 7. 18.                                                                                                    | Temperature                                                                                                    | ĸ                                     | 12                                                                                                    | 0            |         |
| Valor /                                                                                                    | Physical time                                                                                                    |                                       | 123                                                                                                    | ĭ            |         |
|                                                                                                    | E Geometrical Characterist                                                                                                    | ic .                                  |                                                                                                    |              |         |
|                                                                                                    | T Loads Motion                                                                                                    | ~                                     |                                                                                                    |              |         |
| All a second second sec | T Heat                                                                                                    |                                       |                                                                                                    |              | -1      |
|                                                                                                    |                                                                                                    |                                       |                                                                                                    |              |         |
|                                                                                                    | - Deat                                                                                                    | 1 Ma                                  | Count                                                                                                    | Hab          | 1       |
|                                                                                                    | / Dack                                                                                                    |                                       | ALC: NOT THE REPORT OF                                                                                                    |              |         |
| ard - Analysis Type                                                                                                    | < Deck                                                                                                    |                                       |                                                                                                    |              | ?       |
| rd - Analysis Type                                                                                                    | Analysis type<br>C Internal                                                                                                    | Consider o                            | losed cavities                                                                                                    | v conditions | ?       |
| rd - Analysis Type                                                                                                    | Analysis type<br>C Internal<br>C External                                                                                                    | Consider o<br>Exc<br>Exc              | losed cavities<br>ude gavites vithout flow                                                                                                    | v conditions | ?       |
| ıd - Analysis Type                                                                                                    | Analysis type<br>C Internal<br>© External<br>Physical Features                                                                                                    | Consider o<br>Excl                    | ilosed cavities<br>tude gavites without flow<br>tude internal space                                                                                                    | v conditions | ?       |
| sd - Analysis Type                                                                                                    | Analysis type<br>C Internal<br>C External<br>Physical Features<br>Heat conduction in                                                                                                    | Consider of<br>Excl                   | ilosed cavities<br>lude gavites without flow<br>ude internal space                                                                                                    | v conditions | ?       |
| rd - Analysis Type                                                                                                    | Analysis type<br>C Internal<br>C External<br>Physical Features<br>Heat conduction in<br>R addiation                                                                                                    | Consider of<br>Excl<br>Excl<br>solids | ilosed cavities<br>lude gavites without flow<br>lude internal space                                                                                                    | v conditions | ?       |
| rd - Analysis Type                                                                                                    | Analysis type<br>Internal<br>External<br>Physical Festures<br>Heat conduction in<br>Radiation<br>Time dependent                                                                                                    | Consider of<br>Exc<br>Exc<br>solids   | losed cavilies<br>Lude gavites without flow<br>Lude internal space                                                                                                    | v conditions | ?       |
| rd - Analysis Type                                                                                                    | Analysis lype<br>C Internal<br>C Sternal<br>Physical Features<br>Heat conduction it<br>Radiation<br>Time-dependent<br>Gravity                                                                                                    | Consider of<br>Excl<br>Solids         | dosed cavities<br>losed cavities<br>lude gavites without flow<br>lude internal space                                                                                                    | v conditions | ?       |
| d - Analyzis Type                                                                                                    | Analysis type<br>C Internal<br>C External<br>Physical Festures<br>Heat conduction in<br>Time dependent<br>Gravity<br>Rotation                                                                                                    | Consider o<br>Excl<br>Excl<br>solids  | lored covities<br>ude gavites without flow<br>ude internal space                                                                                                    | v conditions | ?       |
| rd - Anslyris Type                                                                                                    | Analysis type<br>C Internal<br>C External<br>Physical Features<br>Heat conduction in<br>Radiation<br>Time-dependent<br>Gravity<br>Rotation                                                                                                    | Consider o<br>Exec<br>solids          | iosed cerrites<br>Lude gavites without flow<br>Lude internal space                                                                                                    | v conditions | ?       |
| ed Analysis Type                                                                                                    | Analysis type<br>C Internal<br>C External<br>Physical Features<br>Heat conduction in<br>Time dependent<br>Gravity<br>Rotation                                                                                                    | Consider o<br>Excl<br>solids          | losed cevities<br>Losed cevities<br>Losed gavies without flow<br>Lose internal space                                                                                                    | v conditions |         |
| d Aalyris Type                                                                                                    | Analysis type<br>C Internal<br>Byternal<br>Physical Features<br>Heat conduction in<br>Reat conduction in<br>Time dependent<br>Time day<br>Rotation                                                                                                    | Consider o<br>Excl<br>Excl<br>solids  | kored cevities<br>kored cevities<br>kude gavites without flow<br>kude internal space                                                                                                    | v conditions |         |
| rd Anslysis Type                                                                                                    | Analysis type<br>C Internal<br>C External<br>Physical Features<br>Heat conduction in<br>Radiation<br>Time-dependent<br>Enrolly<br>Rotation                                                                                                    | Consider of<br>Excl<br>Excl<br>solids | lored covilies<br>lade gavites without flow<br>lude internal space                                                                                                    | v conditions | ?       |
| d Anlyris Type                                                                                                    | C Box<br>C Internal<br>C Internal<br>C Internal<br>Physical Conductions in<br>Relation<br>Relation                                                                                                    | Consider o                            | ilored cavilles<br>lude gavites without flow<br>lude gavites without flow<br>lude internal space                                                                                                    | v conditions |         |
| el Andria Type                                                                                                    | Analysis (spe<br>C )sternal<br>C )sternal<br>C )sternal<br>Physics Freatwes:<br>Heat conduction in<br>Rediction<br>Time dependent<br>Gravity<br>Redation                                                                                                    | Consider of<br>Excl<br>solids         | Iosed cevilies<br>Lobe gavies without flow<br>Lobe gavies without flow<br>Lobe internal space                                                                                                    | v conditions |         |
| el Anlyris Type                                                                                                    | Cash<br>Analysis loss<br>Cipternal<br>Cipternal<br>Ciptern | Consider of<br>Excl<br>solids         | ilosed cavilles<br>lude gavites without figures<br>lude internal space                                                                                                    | v conditions |         |
| ed - Analysis Type                                                                                                    | Analysis lops<br>Analysis lops<br>Plannal<br>Plannal<br>Plannal<br>Heat conduction in<br>Rediation<br>Time dependent<br>Gravity<br>Rotation                                                                                                    | Consider of<br>Excl<br>Excl<br>solids | Iosed cevities<br>Lobe gaves without flow<br>Lobe gaves without flow<br>Lobe internal space                                                                                                    | v conditions |         |
| ed Analytis Type                                                                                                    | Analysis loss<br>Analysis loss<br>C pletrad<br>C giannol<br>Physical Features<br>Heat conduction in<br>Reduction<br>Time to penden<br>Time to penden<br>Reduction                                                                                                    | Consider o                            | dored cevities<br>duce gavies without flow<br>duce internal space                                                                                                    | v conditions |         |
| d Analysis Type                                                                                                    | C period                                                                                                    | Consider of<br>Exel<br>Exel           | Larce Larce                                                                                                    | v conditions |         |
| de Anslytis Type                                                                                                    | Analysis loss<br>C planal<br>C planal<br>C planal<br>C planal<br>C planal<br>Read conduction in<br>Read conduction in<br>R                                                                                                    | Consider o                            | dored cevilies<br>duck gavles without flow<br>tucke internal space                                                                                                    | v conditions |         |
| d Anlyni Type                                                                                                    | C peak<br>C pland<br>C pland<br>C pl                                                                                                    | Consider o                            | koed caviles<br>koed caviles<br>koed | v conditions |         |
| de Andyris Type                                                                                                    | C geolo<br>C plend<br>C plend<br>C p                                                                                                    | Consider of<br>Excl<br>solids         | loved caviles                                                                                                    | v conditions | 2       |
| d Anlyris Type                                                                                                    | Cash                                                                                                    |                                       | to an internet and the second second se                                                                                                    | v conditions |         |
| ard - Analysis Type                                                                                                    | C period                                                                                                    | Consider of<br>Exel<br>Exel<br>solids | to carlos<br>based carlos<br>bude gretes without file<br>bude internet space<br>Value<br>Carcel<br>at 2 Carcel                                                                                                    | v conditions |         |

- □ To disregard closed internal spaces within the body you can select **Exclude internal spaces**; however no internal spaces exist within the cylinder in this tutorial. The **Reference axis of the global coordinate system** (X, Y or Z) is used for specifying data in a tabular or formula form with respect to a cylindrical coordinate system based on this axis.
- $\square$  The flow over a cylinder is steady at a Reynolds number Re < 40 (see the cylinder Re definition above) and unsteady (time-dependent) at Re > 40. Since in this tutorial the first calculation is performed at Re=1, to accelerate the run, we perform a steady-state analysis.

Click Next.

5 Since we use water in this project, open the Liquids folder and double-click the Water item.

| E Dylere Picoland     Enders     Enders | Fluids               | Path                  |   | New    |
|----------------------------------------------------------------------------------------------------|----------------------|-----------------------|---|--------|
| Hefrand Pro-Defined     Hefrand Pro-Defined     Notoym Pro-Defined     Notoym Pro-Defined     Notoym Pro-Defined     Notoym Pro-Defined     Notoym Pro-Defined     Notoym Pro-Defined     Received     Received  | Ethylene             | Pre-Defined           |   |        |
| Heliard     Holiard     Holiard     Holiard     Gogen     Feb     Girled     Gogen     Feb     Girled     Gogen     Feb     Girled     Gogen     Feb     Girled     Fil3     Feb     Girled     Fil3     Fil3     Feb     Girled     Fil3     Fil3     | Methane              | Pre-Defined           |   |        |
| Nicom Pre-Drined     Organ Pre-Drined     Prozent Pre-Drined     Prozent Pre-Drined     Prozent Pre-Drined     Prozent Pre-Drined     Prozent Pre-Drined     Prozent Pre-Drined     Pre-Drined     P | Methanol             | Pre-Defined           |   |        |
|                                                                                                    | Nitrogen             | Pre-Defined           |   |        |
| Processelenic Value     Processelenic Value     Processelenic Value                                                                                                    | - Oxygen             | Pre-Defined           |   |        |
|                                                                                                    | Propane              | Pre-Defined           |   |        |
| R134a     PeoDefined       R210     PeoDefined       R0     PeoDefined       PeoDefined     PeoDefined       Value (Loads)     Value       Value (Loads)     Value       Peorting     Lamora and Tubulert                                                                                                    | R123                 | Pre-Defined           |   |        |
|                                                                                                    | R134a                | Pre-Defined           |   |        |
|                                                                                                    | R22                  | Pre-Defined           |   |        |
| Non-Neotonian Liquids     Non-Neotonian Liquids     Non-Neotonian Liquids     Non-Neotonian Liquids     Non-Neotonian Liquids     Non-Neotonian     Non-Neotonian     Non | RC318                | Pre-Defined           |   |        |
| Privac Flad         Details Flad         Remove           View (Lloads)         ∞             Prive Characteristic         Valee             Prive Characteristic         Valee                                                                                                    | Non-Newtonian Liquid | *                     | - | Add    |
| Water (Lopids) Vides Provide Constraint of Tublect From type Forwate                                                                                                    | Project Fluids       | Default Fluid         |   | Remove |
| Perr Chrastenitic Value<br>Four Chrastenitic Usilie<br>Four type                                                                                                    | Water (Liquids )     | ×                     |   |        |
| Flow type Laminar and Tutbulent                                                                                                    | Flow Characteristic  | Value                 |   |        |
| Cavitation                                                                                                    | Flow type            | Laminar and Turbulent |   |        |
|                                                                                                    | Cavitation           |                       | _ |        |

Click Next.

6 In the **Wall Conditions** dialog box you may specify the default thermal wall conditions applied to all the model walls in contact with the fluid.

In this project we keep the default **Adiabatic wall** setting, denoting that all the model walls are heat-insulated and accept the default zero wall roughness.

Click Next.

For a steady External problem, such as the

cylinder in this tutorial, the **Initial and Ambient Conditions** dialog box asks you to specify the ambient flow conditions of the undisturbed free stream. Thus you will specify initial conditions inside the **Computational Domain** and boundary conditions at the **Computational Domain** boundaries. The ambient conditions are thermodynamic (static pressure and temperature by default), velocity, and turbulence

parameters.

In this project we consider the flow under the default thermodynamic conditions (i.e., the standard atmosphere at sea level), and set the incoming stream (X-component) velocity in accordance with the desired Reynolds number.

For convenience we can use the **Dependency** box to specify the incoming flow velocity in terms of the Reynolds number.

- 7 Click in the Velocity in X direction field. The Dependency button is enabled.
- 8 Click **Dependency**. The **Dependency** dialog box appears.

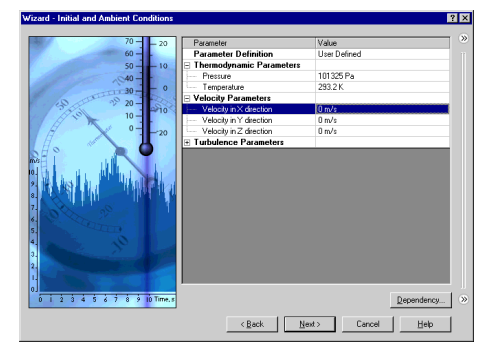

- □ Using **Dependency** you can specify data in several ways: as a constant, as a tabular or formula dependency on x, y, z, r,  $\theta$ ,  $\varphi$  coordinates and time t (only for time-dependent analysis). The radius r is the distance from a point to the **Reference axis** selected from the reference coordinate system (the **Global Coordinate System** for all data set in the **Wizard** and **General Settings** dialog boxes), while  $\theta$  and  $\varphi$  are the polar and azimuthal angles of spherical coordinate system, respectively. Therefore, by combination of r,  $\theta$ , and  $\varphi$  coordinates you can specify data in cylindrical or spherical coordinate systems.
- **9** In the **Dependency type** list select **Formula Definition**.

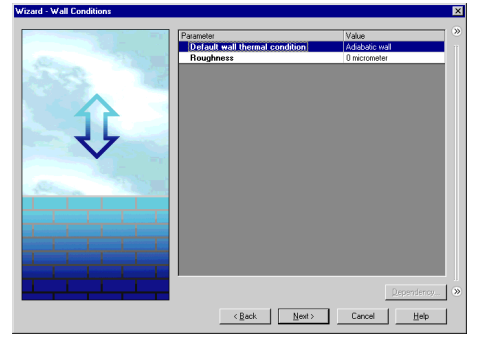

- **10** In the **Formula** box type the formula defining the flow velocity using the Reynolds number:
  - 1\*(0.0010115/0.01/998.19). Here:

1 – the Reynolds number (Re) 0.0010115 (Pa\*s) - the water dynamic viscosity ( $\mu$ ) at the specified temperature of 293.2 K 0.01 (m) - the cylinder diameter (D) 998.19 (kg/m<sup>3</sup>)- the water density ( $\rho$ ) at the specified temperature of 293.2 K

11 Click OK. You will return to the Initial and Ambient Conditions dialog box.

 Dependency
 ? ▼

 Dependency type:
 Formula Definition

 Formula:
 11(0.001/398.19)

 11(0.001015/0.01/398.19)
 Rackspace

 2
 Rackspace

 7
 8

 4
 5

 6
 1

 1
 2

 0
 .

 0
 .

 0
 .

 0
 .

 0
 .

 0
 .

 0
 .

 0
 .

2 X

- For most flows it is difficult to have a good estimation of their turbulence *a priori*, so it is recommended that the default turbulence parameters be used. The default turbulence intensity values proposed by Flow Simulation are 0.1% for external analyses and 2% for internal analyses and these values are appropriate for most cases. In this project we will specify a turbulence intensity of 1%.
- **12** Expand the **Turbulence parameters** item and in the **Turbulence intensity** box type 1.

13 In the Result and Geometry Resolution dialog box specify the result resolution level of 7 and accept the automatically defined minimum gap size and minimum

Click **Finish**. The project is created and the 3D Computational Domain is

Click Next.

wall thickness.

automatically generated.

| 70 - 20                                                          | Parameter                                              | Value                                |
|------------------------------------------------------------------|--------------------------------------------------------|--------------------------------------|
| 60 -                                                             | Parameter Definition                                   | User Defined                         |
| 50 10                                                            | Thermodynamic Parameters                               |                                      |
|                                                                  | Pressure                                               | 101325 Pa                            |
| 30-1-0                                                           | Temperature                                            | 293.2 K                              |
| 0 00 00 00                                                       | Velocity Parameters                                    |                                      |
| 3 20                                                             | Velocity in X direction                                | < Dependency >                       |
| 10-10-                                                           | - Velocity in Y direction                              | 0 m/s                                |
| H 0                                                              | <ul> <li>Velocity in Z direction</li> </ul>            | 0 m/s                                |
|                                                                  | Turbulence Parameters                                  |                                      |
| SH S D                                                           | - Parameters:                                          | Turbulence intensity and length      |
| ma line line line line line line line line                       | - Turbulence intensity                                 | 1 2                                  |
|                                                                  | Turbulence length                                      | 0.0001 m                             |
| 5<br>4<br>2<br>2<br>1<br>1<br>0<br>0 1 2 3 4 5 6 7 8 5 10 Time.e | < Beck N                                               | Dependency. (>)<br>sst > Cancel Help |
| Wizard - Results and Geometry Resoluti                           | on<br>Result resolution                                | 7 X                                  |
| ×                                                                |                                                        |                                      |
|                                                                  | Minimum gap size                                       |                                      |
|                                                                  |                                                        |                                      |
|                                                                  | Manual specification of the mini                       | mum gap size                         |
|                                                                  | Minimum gap size refers to the f     Minimum gap size: | exture dimension                     |
| NO CONTRACTOR                                                    |                                                        |                                      |
| Nº AGADAGO                                                       | Minimum and Minimum                                    |                                      |
|                                                                  | Minimum was truckness                                  | mum wall thickness                   |
| R TEBAR                                                          | <ul> <li>Mg was specification of the film</li> </ul>   | TRAIL TTOP VIEWO PDEO                |
| AN THE REAL                                                      | Minimum wall thickness refers to                       |                                      |
| The                                                              | Minimum wall thickness:                                |                                      |
| KIPT TIH                                                         |                                                        |                                      |
| ALA PHI                                                          | 1                                                      |                                      |

In this tutorial we are interested in determining the drag coefficient of the cylinder only, without the accompanying 3D effects. Thus, to reduce the required CPU time and computer memory, we will perform a two-dimensional (2D) analysis in this tutorial.

errow channel refinement 🔽 Opimize thin wals resolution

#### **Specifying 2D simulation**

- 1 In the Flow Simulation Analysis tree, expand the Input Data item.
- 2 Right-click the Computational Domain icon and select Edit Definition.
- **3** Under **Type** select **2D simulation ()** and **XY plane** (since the Z-axis is the cylinder axis).

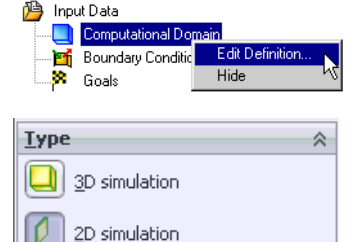

XY plane
 XZ plane
 YZ plane

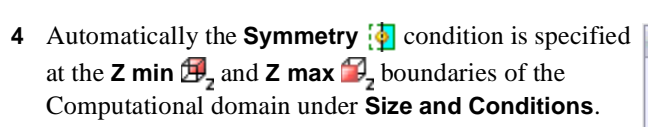

You can see that the **Z** min  $\square_z$  and **Z** max  $\square_z$  boundaries are set automatically, basing on the model dimensions.

Thus the reference cylinder length L in the cylinder drag  $(C_D)$  formula presented above is equal to L = Z max-Z min = 0.002 m.

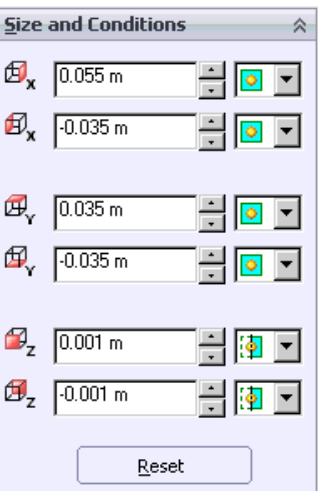

□ For most cases, to study the flow field around an external body and to investigate the effects of design changes it is recommended to use the default **Computational Domain** size as determined by Flow Simulation. However, in this case we will compare the Flow Simulation results to experimental results and we would like to determine the drag coefficient with a high degree of accuracy. In order to eliminate any disturbances of the incoming flow at the **Computational Domain** boundaries due to the presence of the cylinder, we will manually set the boundaries farther away from the cylinder. The accuracy will be increased at the expense of required CPU time and memory due to the larger size of **Computational Domain**.

**5** Under **Size and Conditions** specify the X and Y coordinates of the Computational domain boundaries as shown on the picture to the right.

| <u>S</u> ize    | and Conditions | *      |
|-----------------|----------------|--------|
| Ø,              | 0.15 m         | -<br>- |
| €₽ <sub>x</sub> | -0.25 m        | -<br>· |
| ₫,              | 0.15 m         | - 0 -  |
| Ø,              | -0.15 m        | - 🖸 🔽  |

6 Click OK У .

Since the incoming flow is aligned with the X-axis direction, the cylinder drag coefficient is calculated through the X-component of the force acting on the cylinder.

The X-component of force can be determined easily by specifying the appropriate Flow Simulation goal. For this case you will specify the **X** - **Component of Force** as a **Global Goal**. This ensures that the calculation will not be finished until **X** - **Component of Force** in the entire computational domain (i.e. on the cylinder surface) is fully converged.

### Specifying a Global Goal

- 1 Click Flow Simulation, Insert, Global Goals.
- 2 In the **Parameter** table select the first check box in the **X Component of Force** row.
- 3 Accept selected **Use for Conv.** check box to use this goal for convergence control.
- $\square For the X(Y, Z) Component of Force$ and X(Y, Z) - Component of Torque goalsyou can select the Coordinate system inwhich these goals are calculated. In thisexample the default Global CoordinateSystem meets the task.

| Parameter               |     |    |     |         |     | ~ |
|-------------------------|-----|----|-----|---------|-----|---|
| Parameter               | Min | A٧ | Max | Bulk Av | Use |   |
| Heat Flux               |     |    |     |         | ✓   |   |
| X - Component of Heat F |     |    |     |         | ✓   |   |
| Y - Component of Heat F |     |    |     |         | ✓   |   |
| Z - Component of Heat F |     |    |     |         | ✓   |   |
| Heat Transfer Rate      |     |    |     |         | ✓   |   |
| X - Component of Heat 7 |     |    |     |         | ✓   |   |
| Y - Component of Heat   |     |    |     |         | ~   |   |
| Z - Component of Heat   |     |    |     |         | ✓   |   |
| Normal Force            |     |    |     |         | ✓   |   |
| X - Component of Norma  |     |    |     |         | ✓   |   |
| Y - Component of Norma  |     |    |     |         | ✓   |   |
| Z - Component of Norma  |     |    |     |         | ✓   |   |
| Force                   |     |    |     |         | ~   |   |
| X - Component of Force  |     |    |     |         | ✓   |   |
| Y - Component of Force  |     |    |     |         | ~   |   |
| Z - Component of Force  |     |    |     |         | ✓   |   |

4 Click OK ✓ . The new GG X Component of Force 1 item appears in the Flow Simulation Analysis tree.

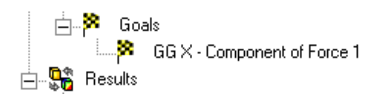

#### **Specifying an Equation Goal**

When the calculation is finished, you will need to manually calculate the drag coefficient from the obtained force value. Instead, let Flow Simulation to make all the necessary calculations for you by specifying an **Equation Goal**.

- 1 Click Flow Simulation, Insert, Equation Goal.
- In the Flow Simulation Analysis tree select the GG X Component of Force 1 goal. It appears in the Expression box.

| u A-                      | Componen             | k of Folce | 1)7[0:002 | (1 0.0010 | 1101 211          | 2 330.131 |  | <u>C</u> lear |
|---------------------------|----------------------|------------|-----------|-----------|-------------------|-----------|--|---------------|
| 7 4                       | 8                    | 9 6 3      | +<br>-    | []]       | log<br>cos<br>sin |           |  |               |
| 0                         | E                    |            | 1         | exp       | tan               |           |  |               |
| mensio<br>ounits<br>∐se t | naîty:<br>he goal fo | r converge | nce contr | ol        | ₽                 |           |  |               |

3 Use buttons in the calculator or keyboard to complete the expression as follows:

{GG X - Component of Force 1}/( $0.002*(1*0.0010115)^2$ )\*(2\*998.19\*0.01).

- 4 Select **No units** in the **Dimensionality** list and click **OK**. The new **Equation Goal 1** item appears in the Flow Simulation Analysis tree.
- 5 Rename the Equation Goal 1 to Drag Coefficient.

To compare the Flow Simulation results with the experimental curve taken from **Ref.1**, we will obtain the results at a Reynolds number of 1,  $10^3$  and  $10^5$ . As with Re = 1, the **Cylinder 0.01m.SLDPRT** is used to calculate the flow at the Reynolds number of  $10^3$ . The **Cylinder 1m.SLDPRT** is used to calculate the flow at the Reynolds number of  $10^5$ .

#### **Cloning a Project and Creating a New Configuration**

- 1 In the Flow Simulation Analysis tree, right-click the top **Re 1** icon and select **Clone Project**.
- 2 In the Configuration name box, type Re 1000.

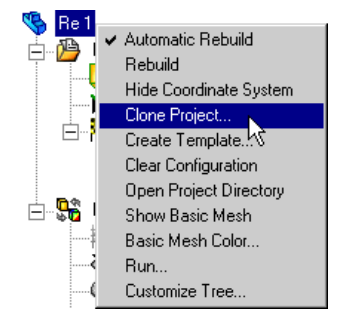

**3** Click **OK**. The new **Re 1000** configuration is created with the Flow Simulation project attached.

| Clone Project           | ? × |
|-------------------------|-----|
| • Create new            |     |
| C Add to existing       |     |
| Configuration name:     |     |
| Re 1000                 |     |
| Existing configuration: |     |
| Default                 | 7   |
| Copy results            |     |
| OK Cancel <u>H</u> e    | lp  |

Since the new project is a copy of the Re 1 Flow

Simulation project, you only need to change the flow velocity value in accordance with the Reynolds number of 1000. Use the **General Settings** dialog box to change the data specified in the **Wizard**, except the settings for **Units** and **Result and Geometry Resolution**.

□ The General Settings always presents the current state of the project parameters. You can change General Settings to correct the settings made in the Wizard or to modify the project created with the Flow Simulation Template in accordance with the new project requirements.

### **Changing Project Settings**

- 1 Click Flow Simulation, General Settings. The General Settings dialog box appears.
- As it has been mentioned above, since the flow over a cylinder is unsteady at Re > 40, select the Time-dependent physical feature for this project.
- 3 In the Navigator click Initial and ambient conditions.

| nerar settings                                          |                                                                                      |                            |
|---------------------------------------------------------|--------------------------------------------------------------------------------------|----------------------------|
| Analysis type Conside<br>C Internal C E<br>C External E | r closed cavities<br>xolude gavites without flow conditions<br>xclude internal space | Navigator<br>Analysis type |
| Physical Features                                       | Value                                                                                |                            |
| Heat conduction in solids                               |                                                                                      | Vial conditions            |
| Radiation                                               |                                                                                      |                            |
| l me-dependent                                          |                                                                                      | - Conditions               |
| Batation                                                |                                                                                      |                            |
|                                                         |                                                                                      |                            |
| Teference agis: 🗙 💌                                     | Dependency                                                                           |                            |
| OK ,                                                    | Apply Cancel <u>H</u> elp                                                            |                            |

4 Click the Velocity in X direction field and then click Dependency.

| I didilicici                                | Value          | Navigator           |
|---------------------------------------------|----------------|---------------------|
| Parameter Definition                        | User Defined   | -                   |
| Thermodynamic Parameters                    |                | Analysis type       |
| Pressure                                    | 101325 Pa      | -                   |
| Temperature                                 | 293.2 K        | An Fluids           |
| Velocity Parameters                         |                | -38                 |
| Welocity in X direction                     | < Dependency > |                     |
| <ul> <li>Velocity in Y direction</li> </ul> | 0 m/s          |                     |
| Velocity in Z direction                     | 0 m/s          | Initial and ambient |
| Turbulence Parameters                       |                | Conditions          |
|                                             |                |                     |
|                                             |                |                     |

In the Formula box, type the formula for the new Reynolds number:
 1e3\*(0.0010115/0.01/998.19).

| Dep<br>De<br>Fo | oen<br>rmu | <b>lenc</b><br>denc<br>ila De | <b>y</b><br>y type<br>efinitio | c<br>n |      |        |     |   |            | ×     |
|-----------------|------------|-------------------------------|--------------------------------|--------|------|--------|-----|---|------------|-------|
| Eor<br>Te       | mu<br>3"(i | la:<br>0.001                  | 0115.                          | /0.0   | 1/99 | 3.19)  | _   | _ | _          | -     |
|                 |            |                               |                                |        | Ba   | ackspa | ace |   | <u>C</u> I | ear   |
| 7               | •          | 8                             | 9                              |        | +    | ſ      | sin |   | ×          | r     |
| 4               | I I        | 5                             | 6                              |        | •    | )      | cos | ĺ | y          | phi   |
| 1               |            | 2                             | 3                              |        | ×    | ^      | tan |   | z          | theta |
| 0               |            |                               | Е                              |        | 7    | exp    | log |   | t          |       |
|                 |            |                               |                                |        |      |        |     |   |            |       |
|                 |            |                               | ОК                             |        | ]_   | Can    | cel |   | <u>H</u> e | lp 🛛  |

- 6 Click **OK** to return to the **General Settings** dialog box.
- 7 Click **OK** to save changes and close the **General Settings** dialog box.

#### **Changing the Equation Goal**

- 1 Right-click the Drag Coefficient icon under Goals and select Edit Definition.
- 2 In the Expression box type the new formula for the new Reynolds number: {GG X - Component of Force 1}/(0.002\*(0.0010115\*10^3)^2)\*(2\*998.19\*0.01).
- **3** Select **No units** in the **Dimensionality** list.
- 4 Click **OK** to save changes and close the **Equation Goal** dialog box.

In the experiments performed with one fluid medium, the Reynolds number's large rise is usually obtained by increasing both the velocity and the model overall dimension (i.e. cylinder diameter) since it is difficult to increase only velocity by e.g.  $10^5$  times. Since our simulation is performed with water only, let us increase the cylinder diameter to 1 m to perform the calculation at a Reynolds number of  $10^5$ .

Cloning a project is convenient if you want to create similar projects for the same model. The easiest way to apply the same general project settings to another model is to use the Flow Simulation *Template*.

Template contains all of the general project settings that can be used as a basis for a new project. These settings are: problem type, physical features, fluids, solids, initial and ambient flow parameters, wall heat condition, geometry and result resolution, and unit settings. Notice that Boundary Conditions, Fans, Initial Conditions, Goals and other features accessible from the Flow Simulation, Insert menu, as well as results are not stored in the template. Initially, only the New Project default template is available, but you can easily create your own templates.

#### **Creating a Template**

- 1 Click Flow Simulation, Project, Create Template. The Create Template dialog box appears.
- 2 In the **Template name** box, type Cylinder Drag.
- **3** Click **Save**. The new Flow Simulation template is created.

| Create Template            |      |        | ? ×  |
|----------------------------|------|--------|------|
| List of available template | s:   |        |      |
| New Project                |      |        |      |
| Template name:             |      |        |      |
| Cylinder Drag              |      |        |      |
| ,                          | Save | Cancel | Help |

- All templates are stored as **.fwp** files in the **<install\_dir>/Template** folder, so you can easily apply a template to any previously created models.
- 4 Save the model.

Next, create a new project based on the Cylinder Drag template.

#### Creating a Project from the Template

Open the Cylinder 1m.SLDPRT file located in the cylinder 1m folder.

- 1 Click Flow Simulation, Project, New. The New Flow Simulation Project dialog box appears.
- 2 In the Configuration name box, type Re 1e5.
- 3 In the List of templates, select Cylinder Drag.
- 4 Click OK.

| New Flow Simulation Project | ? × |
|-----------------------------|-----|
| Configuration               | _   |
|                             |     |
| C Use current               |     |
| Configuration name:         |     |
| Re 1e5                      |     |
| Basic configuration:        |     |
| Default                     | •   |
| Flow Simulation template    |     |
| Cylinder Drag               | •   |
| OK Cancel He                | elp |

The newly created project has the same settings as the **Re 1000** project with the **cylinder 0.01m** model. The only exceptions are **Geometry Resolution** and **Computational** 

**Domain** size, which are calculated by Flow Simulation in accordance with the new model geometry.

Notice that the **2D simulation** setting and **Global Goal** are retained. Next, you can modify the project in accordance with the new model geometry.

1 Click **Flow Simulation**, **Computational Domain** and adjust the computational domain size as shown at the picture to the right.

| <u>S</u> ize   | and Con | ditions       |        |            | ~ |
|----------------|---------|---------------|--------|------------|---|
| ₿ <sub>x</sub> | 25 m    |               | *<br>* | 0          | • |
| Øx             | -15 m   |               | •      | 0          | • |
| æ,             | 15 m    |               | *<br>* | 0          | • |
| ₫,             | -15 m   |               | •      | 0          | • |
| ₽z             | 0.1 m   |               | *      | [ <b>]</b> | • |
| Øz             | -0.1 m  |               | •      | [ <b>]</b> | • |
|                |         | <u>R</u> eset |        |            |   |

- 2 Click OK 🗹
- **3** Open the **General Settings** dialog box and click **Initial and ambient conditions**, click the **Velocity in X direction** field, then click **Dependency**.
- 4 Change the velocity X component formula as follows: 1e5\*(0.0010115/1/998.19).

Click **OK** to return to the General Settings dialog box.

By default, Flow Simulation determines the default turbulence length basis equal to one percent of the model overall dimension (i.e. cylinder diameter). Since the **Re 1e5** project was created from the template, it inherited the turbulence length value calculated for the small cylinder (d = 0.01m). For the **cylinder 1m** we need to change this value.

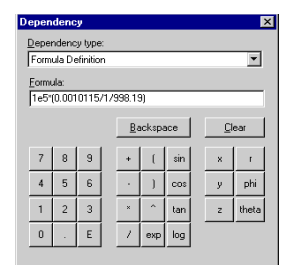

- 5 In the General Settings dialog box expand the Turbulence parameters item. Type 0.01 m in the Turbulence length field.
- 6 Click OK.

| Parameter                | Value                           | Navigator           |
|--------------------------|---------------------------------|---------------------|
| Parameter Definition     | User Defined                    |                     |
| Thermodynamic Parameters |                                 | Analysis type       |
| Pressure                 | 101325 Pa                       |                     |
| Temperature              | 293.2 K                         | Fluids              |
| Velocity Parameters      |                                 | -58                 |
| Velocity in X direction  | < Dependency >                  | Alal conditions     |
| Velocity in Y direction  | 0 m/s                           |                     |
| Velocity in Z direction  | 0 m/s                           | Initial and ambient |
| Turbulence Parameters    |                                 | conditions          |
| Parameters:              | Turbulence intensity and length |                     |
| Turbulence intensity     | 1%                              |                     |
| Turbulence length        | 0.01 m                          |                     |

7 Create the **Equation Goal** for the drag coefficient of the cylinder as it was described before. In the Expression box enter the formula:

{GG X - Component of Force 1}/(0.2\*(0.0010115\*10^5)^2)\*(2\*998.19\*1).

- 8 Select No units in the Dimensionality list.
- 9 Click OK. Rename the Equation Goal 1 to Drag Coefficient.

Now you can solve all of the projects created for both the cylinders.

#### Solving a Set of Projects

Flow Simulation allows you to automatically solve a set of projects that exist in any currently opened document.

- 1 Click Flow Simulation, Solve, Batch Run.
- 2 Select the Solve check box in the All projects row to select Solve for all projects (Re 1, Re 1000, Re 1e5). Also select the Close Monitor check box in the All projects row. When the Close Monitor check box is selected, Flow Simulation automatically closes the Solver Monitor window when the calculation finishes.

| All projects<br>cylinder 1 m.SI<br>Re 1e5<br>cylinder 0.01 n |                |              |         | This computer (CAD session) | 2 |   |   |
|--------------------------------------------------------------|----------------|--------------|---------|-----------------------------|---|---|---|
| ⊟ cylinder 1 m.SI<br>Re 1e5<br>Cylinder 0.01 n               | LDPRT          |              |         |                             |   |   |   |
| ⊡ Re 1e5<br>⊡ cylinder 0.01 n                                | <b>~ ~</b>     |              |         |                             |   |   |   |
| 🖃 cylinder U.U1n                                             |                | $\mathbb{M}$ | •       | This computer (CAD session) | 2 |   |   |
| D 1000                                                       | n.SLDPHT       |              |         | TU:                         | 0 |   |   |
| Re 1000                                                      | × ×            |              | ×       | This computer (LAD session) | 2 |   |   |
| ne i                                                         | • •            | ×.           | •       | This computer (LAD session) | 2 |   |   |
|                                                              |                |              |         |                             |   |   |   |
|                                                              |                |              |         |                             |   |   |   |
|                                                              |                |              |         |                             |   |   |   |
|                                                              |                |              |         |                             |   |   |   |
|                                                              |                |              |         |                             |   |   |   |
|                                                              |                |              |         |                             |   |   |   |
|                                                              |                |              |         |                             |   |   |   |
|                                                              |                |              |         |                             |   |   |   |
|                                                              |                |              |         |                             |   |   |   |
|                                                              |                |              |         |                             |   |   |   |
|                                                              |                |              |         |                             |   |   |   |
|                                                              |                |              |         |                             |   |   |   |
|                                                              |                |              |         |                             |   |   |   |
|                                                              |                |              |         |                             |   |   |   |
|                                                              |                |              |         |                             |   |   |   |
|                                                              |                |              |         |                             |   |   |   |
|                                                              |                |              |         |                             |   |   |   |
|                                                              |                |              |         |                             |   |   |   |
|                                                              |                |              |         |                             |   |   |   |
|                                                              |                |              |         |                             |   |   |   |
|                                                              |                |              |         |                             |   |   |   |
|                                                              |                |              |         |                             |   |   |   |
| M suimum ain                                                 | ultanacus un s | t this our   | onutor. |                             | - | - | _ |

3 Click Run.

#### **Getting Results**

After all calculations are complete, go to the **cylinder 0.01m** model and activate the **Re 1000** configuration. Create **Goal Plot** to obtain the **Drag Coefficient** value:

1 Click Flow Simulation, Results, Load\Unload Results.

- 2 In the Load Results dialog box, keep the default project's results file (2.fld) and click **Open**.
- 3 In the Flow Simulation Analysis tree, under **Results**, right-click the **Goal Plots** icon and select **Insert**. The **Goal Plot** dialog box appears.
- 4 Select All.
- 5 Click OK Switch to Excel to obtain the value.

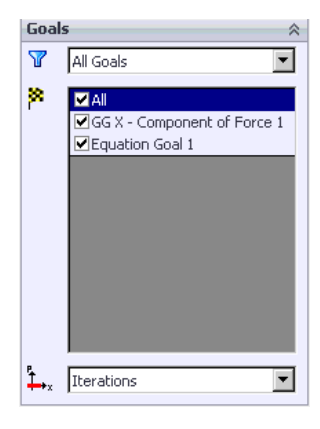

# cylinder 0.01m.SLDPRT [Re 1000]

| Goal Name                 | Unit | Value       | Averaged Value | Minimum Value | Maximum Value |
|---------------------------|------|-------------|----------------|---------------|---------------|
| GG X - Component of Force | [N]  | 0.000118661 | 0.000112731    | 0.000102502   | 0.000122439   |
| Drag Coefficient          | []   | 1.157683117 | 1.099830977    | 1.00002738    | 1.194542459   |

6 Activate the **Re 1** configuration and load results. Create the goal plot for both the goals.

## cylinder 0.01m.SLDPRT [Re 1]

| Goal Name                 | Unit | Value       | Averaged Value | Minimum Value | Maximum Value |
|---------------------------|------|-------------|----------------|---------------|---------------|
| GG X - Component of Force | [N]  | 1.14446E-09 | 1.16833E-09    | 1.12811E-09   | 1.8234E-09    |
| Drag Coefficient          | []   | 11.1656052  | 11.3984466     | 11.00608012   | 17.78943946   |

7 Switch to the **cylinder 1m** part, activate the **Re 1e5** configuration, load results and create the goal plot for both the goals.

### cylinder 1m.SLDPRT [Re 1e5]

| Goal Name                 | Unit | Value       | Averaged Value | Minimum Value | Maximum Value |
|---------------------------|------|-------------|----------------|---------------|---------------|
| GG X - Component of Force | [N]  | 0.44242974  | 0.442499134    | 0.429568256   | 0.451472343   |
| Drag Coefficient          | []   | 0.431644044 | 0.431711746    | 0.419096102   | 0.440466204   |

Even if the calculation is steady, the averaged value is more preferred, since in this case the oscillation effect is of less perceptibility. We will use the averaged goal value for the other two cases as well.

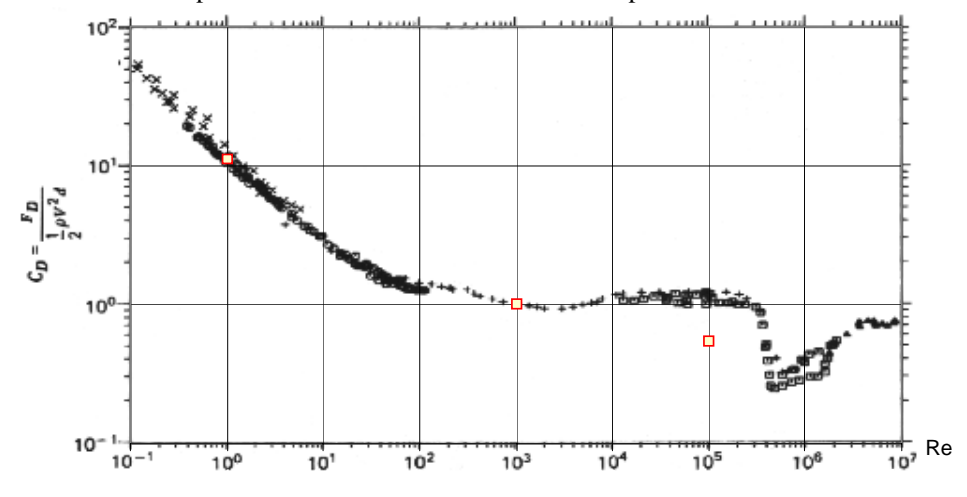

You can now compare Flow Simulation results with the experimental curve.

Ref. 1 Roland L. Panton, "Incompressible flow" Second edition. John Wiley & sons Inc., 1995

#### Chapter 5 Cylinder Drag Coefficient